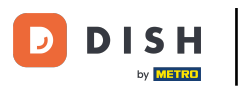

Wie kann ich meine DISH-Produktrechnungen einsehen?

i Willkommen beim DISH-Dashboard. In diesem Tutorial zeigen wir Ihnen, wie Sie Ihre Produktrechnungen anzeigen.

|                          | Our Solutions 🖌 | Pricing R | esources 🗸 | ý             | ⊕ English Test Max T | rainer TT |
|--------------------------|-----------------|-----------|------------|---------------|----------------------|-----------|
| 📅 Test Bistro Training 🛩 |                 |           |            |               |                      |           |
| Your tools for this est  | tablishment     |           |            |               |                      |           |
| DISH<br>RESERVATION      | DISH<br>WEBSIT  | re V      | DIS<br>WE  | H<br>BLISTING | 🛱 DISH ORDER         | ~         |
| DISH Resources           |                 |           |            |               |                      |           |
| Learn with DISH          |                 |           |            |               |                      |           |
| Blog                     |                 |           |            |               |                      |           |
| Partners                 |                 |           |            |               |                      |           |

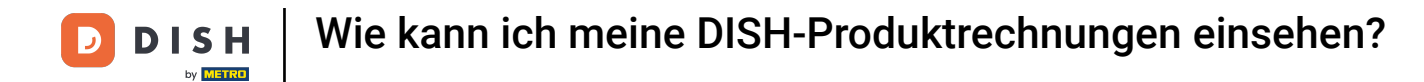

Im ersten Schritt klicken Sie oben rechts auf den Namen Ihres Betriebes.

|                          | Our Solutions $$ | Pricing | Resources 🗸 |                    | Ŵ | 🕀 English | Test Max Trainer |
|--------------------------|------------------|---------|-------------|--------------------|---|-----------|------------------|
| 📅 Test Bistro Training 🗸 |                  |         |             |                    |   |           |                  |
| Your tools for this est  | ablishment       |         |             |                    |   |           |                  |
| DISH<br>RESERVATION      | DISH<br>WEBSIT   | E       | ă,          | dish<br>Weblisting | ~ | Ç, D      | ISH ORDER 🛛 🗸    |
|                          |                  |         |             |                    |   |           |                  |
| Learn with DISH          |                  |         |             |                    |   |           |                  |
|                          |                  |         |             |                    |   |           |                  |
| Events                   |                  |         |             |                    |   |           |                  |
| Events<br>Blog           |                  |         |             |                    |   |           |                  |

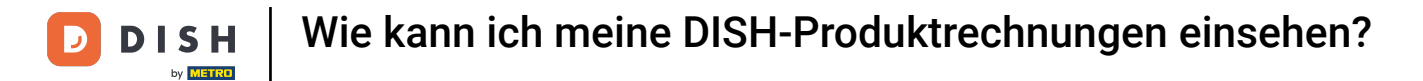

## Es öffnet sich ein Dropdown-Menü und Sie müssen Zahlungsdetails und Rechnungen auswählen .

|                          | Our Solutions $\mathbf{v}$ | Pricing | Resources 🗸 |                    | Ŵ, | 🕀 English | Test Max Trainer 🞹         |
|--------------------------|----------------------------|---------|-------------|--------------------|----|-----------|----------------------------|
| UT BUILDAND              |                            |         |             |                    |    |           | Accounts & Settings        |
| 🛱 Test Bistro Training 🗸 |                            |         |             |                    |    |           | My Establishments          |
|                          |                            |         |             |                    |    |           | Payment Details & Invoices |
|                          |                            |         |             |                    |    |           | Log out                    |
| Your tools for this est  | ablishment                 |         |             |                    |    |           |                            |
| DISH<br>RESERVATION      | DISH<br>WEBSIT             | Ē       | *           | DISH<br>WEBLISTING | ~  |           | DISH ORDER 🗸 🗸             |
| DISH Resources           |                            |         |             |                    |    |           |                            |
| Learn with DISH          |                            |         |             |                    |    |           |                            |
| Events                   |                            |         |             |                    |    |           |                            |
| Blog                     |                            |         |             |                    |    |           |                            |
| Partners                 |                            |         |             |                    |    |           |                            |

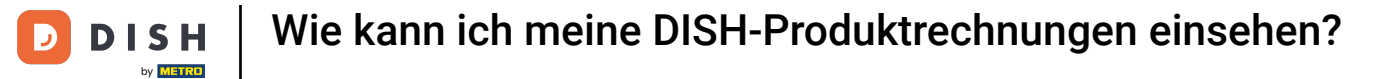

Es öffnet sich ein neues Fenster, in dem Sie Ihre Zahlungsinformationen verwalten können.

| uy <u>Hundrassa</u>  |               |                  |  |      |              |  |      |             |        |
|----------------------|---------------|------------------|--|------|--------------|--|------|-------------|--------|
| st Bistro Training 🗸 |               |                  |  |      |              |  | Paym | ent details | Invoid |
| lanage the paymen    | t information |                  |  |      |              |  |      |             |        |
| DISH Premium         |               |                  |  |      |              |  |      |             |        |
| 💳 Credit Card        |               |                  |  |      |              |  |      |             |        |
| Card Type            | Card Number   |                  |  | Exp  | iration Date |  |      |             |        |
| MASTERCARD           | ########      | ############2869 |  |      | 2022/10      |  |      |             |        |
| SEPA SEPA            |               |                  |  |      |              |  |      |             |        |
| First Name           | Last Name     |                  |  | IBAI | N            |  |      |             |        |
| First Name           | Max Doe       |                  |  |      |              |  |      |             |        |
|                      |               |                  |  |      |              |  |      |             |        |

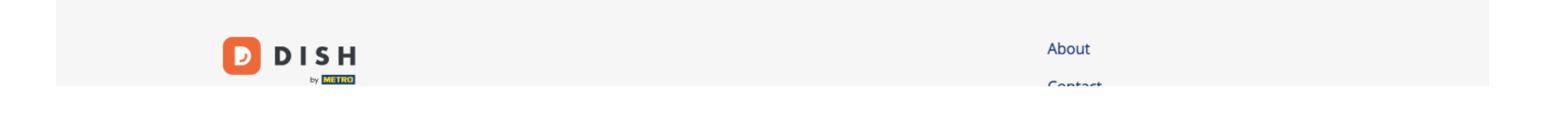

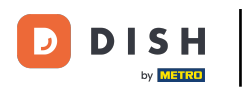

Wie kann ich meine DISH-Produktrechnungen einsehen?

• Klicken Sie dann auf Rechnungen .

|                       | Our Solutions $\checkmark$ Pricing Resources $\checkmark$ | û 🌐 English Test Max Trainer 🗂 |
|-----------------------|-----------------------------------------------------------|--------------------------------|
| est Bistro Training 🗸 |                                                           | Payment details Invoices       |
| Manage the payment i  | information                                               |                                |
| DISH Premium          |                                                           |                                |
| Card Type             | Card Number                                               | Expiration Date                |
| MASTERCARD            | ############2869                                          | 2022/10                        |
| SEPA SEPA             |                                                           |                                |
| First Name            | Last Name                                                 | IBAN                           |
| First Name            | Max Doe                                                   |                                |
|                       |                                                           | Edit                           |

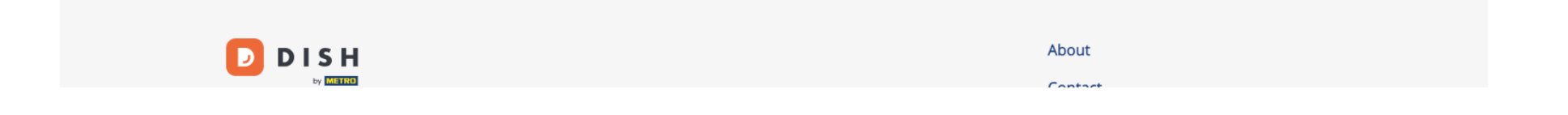

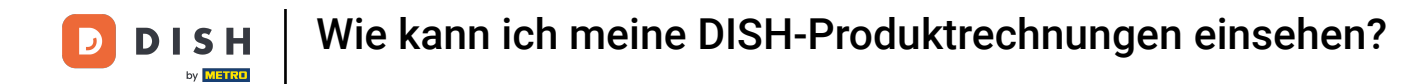

Sie erhalten eine Liste der vorhandenen Rechnungen und können alle relevanten Informationen dazu einsehen.

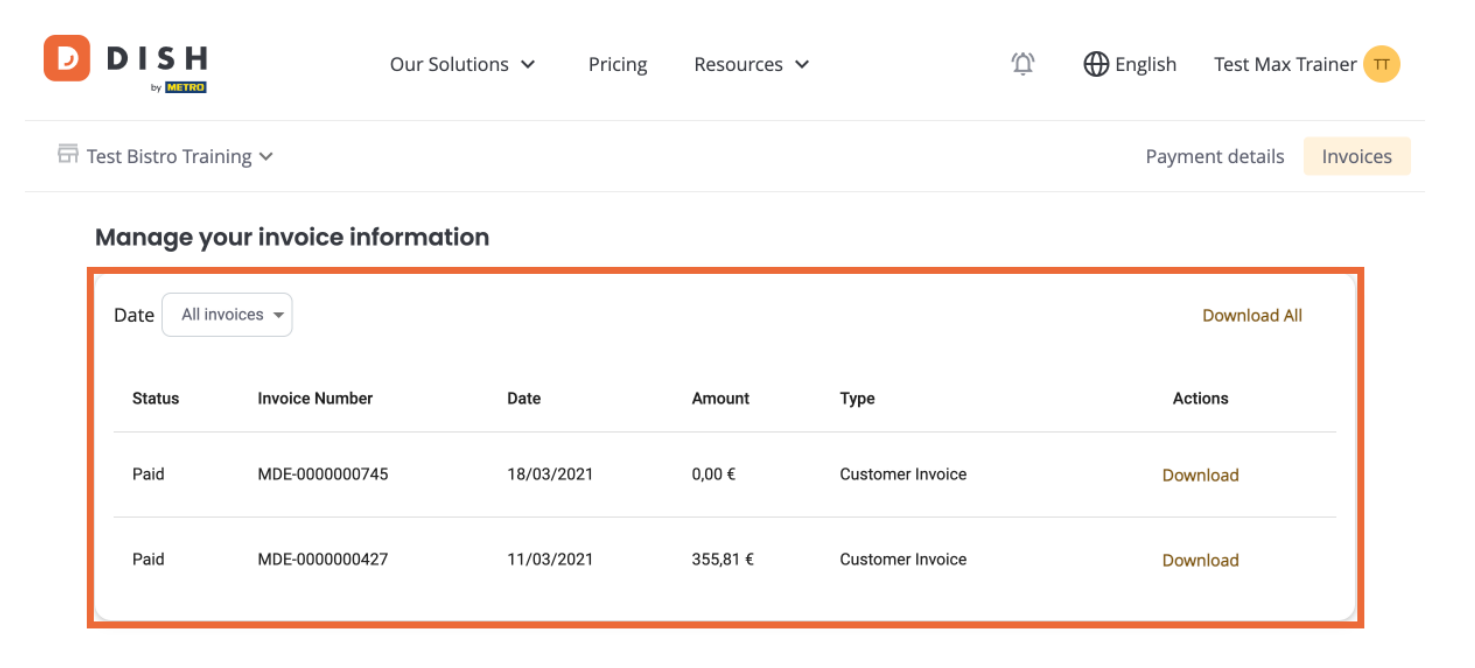

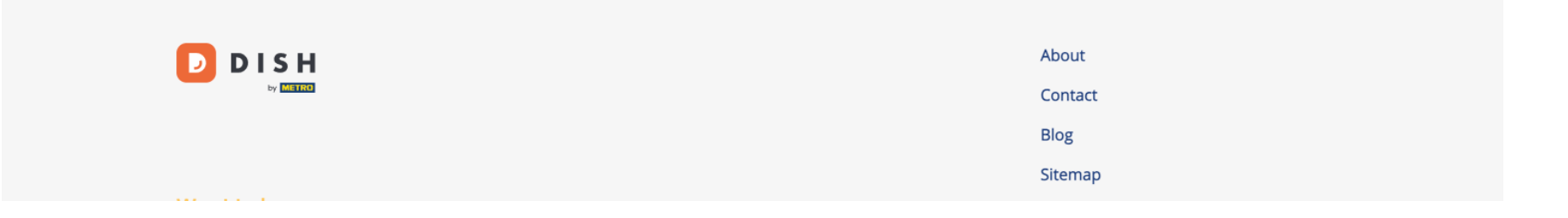

D

## • Klicken Sie auf "Herunterladen", wenn Sie eine Kopie Ihrer Rechnung speichern möchten.

| D      |                | Our Sol            | utions 🗸 🛛 I | Pricing R | esources 🗸 |                  | Ŵ, | H English | Test Max T   | rainer π |
|--------|----------------|--------------------|--------------|-----------|------------|------------------|----|-----------|--------------|----------|
| 📅 Test | Bistro Trainin | g 🗸                |              |           |            |                  |    | Payme     | nt details   | Invoices |
| Ма     | anage you      | r invoice informat | ion          |           |            |                  |    |           |              |          |
| D      | All invoid     | ces 🔻              |              |           |            |                  |    | I         | Download All |          |
|        | Status         | Invoice Number     | Date         | Ar        | mount      | Туре             |    | Actio     | ons          |          |
|        | Paid           | MDE-000000745      | 18/03/2021   | 0,        | 00€        | Customer Invoice |    | Down      | load         |          |
|        | Paid           | MDE-0000000427     | 11/03/2021   | 35        | 55,81 €    | Customer Invoice |    | Down      | load         |          |

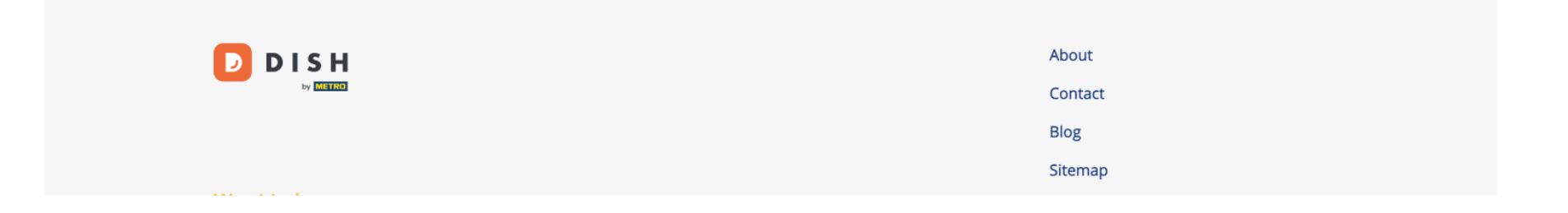

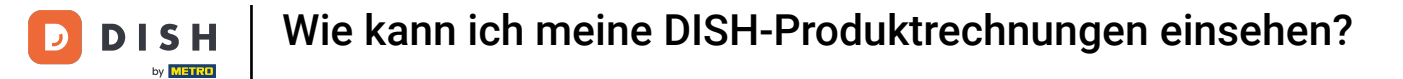

Das war's. Sie wissen jetzt, wie Sie Ihre Produktrechnungen anzeigen.

| D   |                  | Our So               | lutions 🗸 🛛 I | Pricing | Resources 🕚 | *                | Ŵ, | $\bigoplus$ English | Test Max T   | rainer π |
|-----|------------------|----------------------|---------------|---------|-------------|------------------|----|---------------------|--------------|----------|
| G 1 | est Bistro Train | ning 🗸               |               |         |             |                  |    | Payme               | nt details   | Invoices |
|     | Manage ya        | our invoice informat | tion          |         |             |                  |    |                     |              |          |
|     | Date All inv     | voices 👻             |               |         |             |                  |    |                     | Download All |          |
|     | Status           | Invoice Number       | Date          |         | Amount      | Туре             |    | Acti                | ons          |          |
|     | Paid             | MDE-000000745        | 18/03/2021    |         | 0,00€       | Customer Invoice |    | Dowr                | nload        |          |
|     | Paid             | MDE-000000427        | 11/03/2021    | :       | 355,81 €    | Customer Invoice |    | Dowr                | nload        |          |
|     |                  |                      |               |         |             |                  |    |                     |              |          |

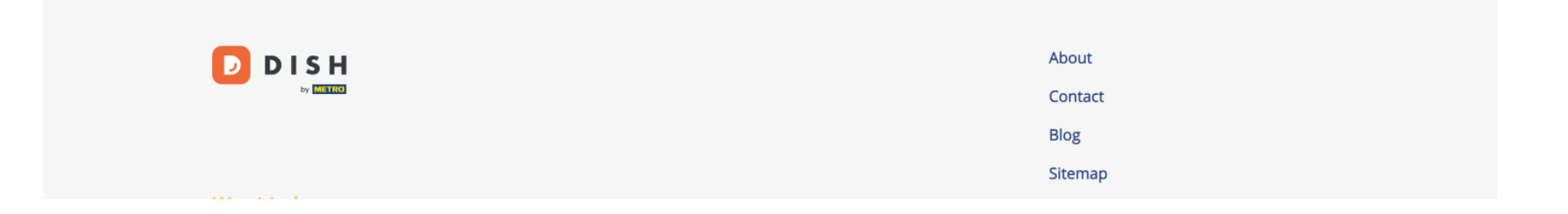

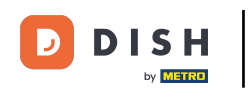

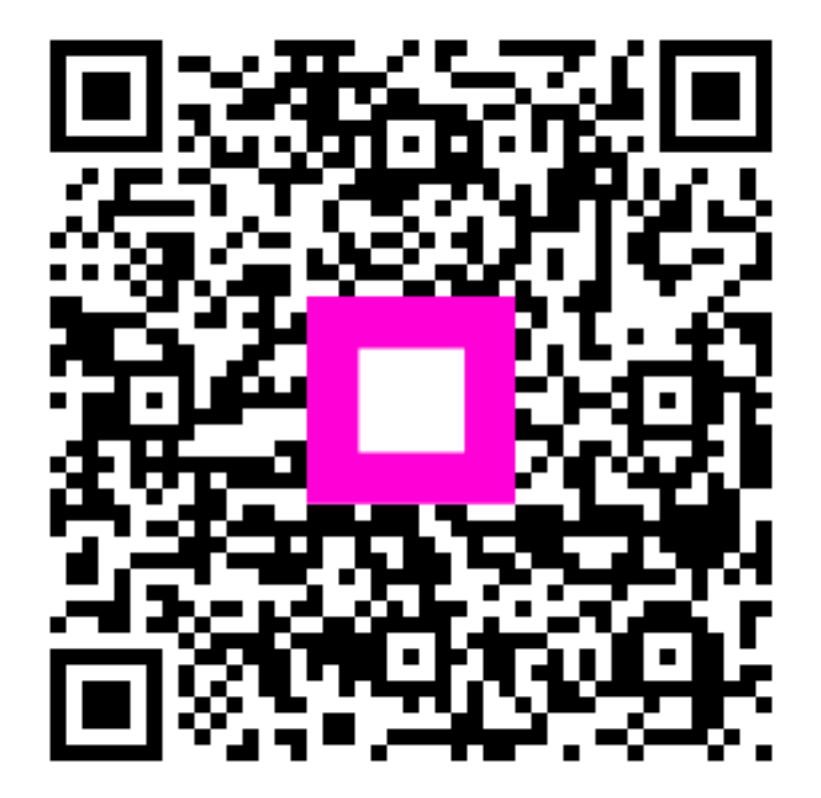

Scannen, um zum interaktiven Player zu gelangen